## **Booking Wrap Around Care**

To sign up for a club, click the menu icon at the bottom left of your screen. **Select Clubs**.

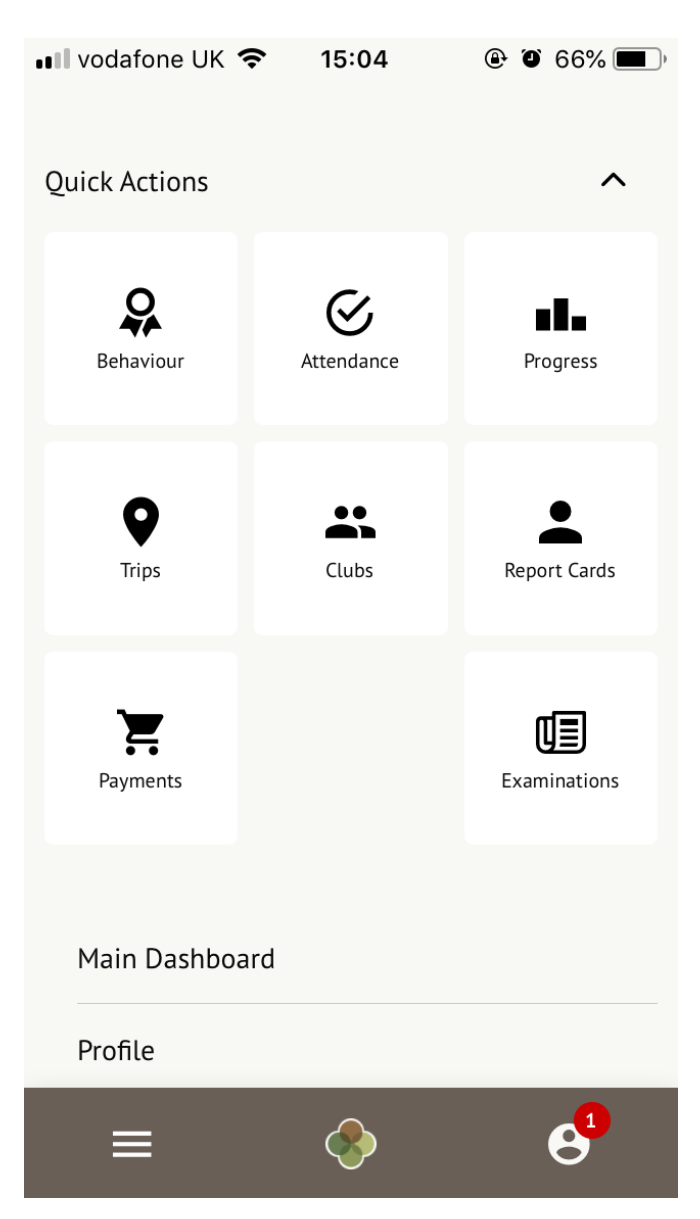

You can then see a list of any clubs the child is currently a member of and any clubs that are currently open for them to join. At the bottom of the page, you'll also see any past clubs from previous years that your child was registered for in case you need to finish paying for them.

Click on the club to open up that club's information page.

## School Clubs

Duncan is Registered For These Clubs (2021/2022)

Breakfast Club (2021/2022) Club description: Breakfast club for all year groups Number of sessions: 3 Club membership dates:

17 Jan 2022 - 23 Jan 2022

Duncan Can be Registered For These Clubs (2021/2022)

Anna's afterschool club (2021/2022) Timetable:

Mondays: 15:00 - 16:00 (02 Nov 2021 -31 Aug 2022, term-time only) Tuesdays: 15:00 - 16:00 (02 Nov 2021 -31 Aug 2022, term-time only) Wednesdays: 15:00 - 16:00 (02 Nov 2021 - 31 Aug 2022, term-time only)

Duncan was Registered For These Clubs (2020/2021)

Football (2020/2021) Number of sessions: 28 Club membership dates: 01 Sep 2020 - 31 Dec 2020, 01 Jan 2021 - 30 Apr 2021

Click a club to access the **Club Overview**. Click **Register For This Club** to sign up.

| Register For This Club                                                                   |  |
|------------------------------------------------------------------------------------------|--|
| Language Club (2018/2019)                                                                |  |
| Club Details                                                                             |  |
| <b>Membership Options</b><br>Day membership: £10.50 (Per Day)<br>Term: £93.60 (Per Term) |  |
| Sonia Adams's Memberships                                                                |  |
| No memberships                                                                           |  |

Next, select the period you would like to sign up for. This is dependent on what your school has set up, and may include a termly, weekly or daily package. Then click **Next**.